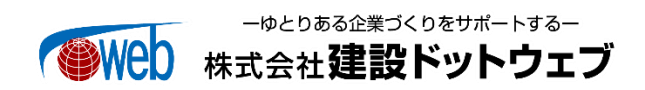

# どっと原価 NEO クラウド VPN 自動接続設定方法のご案内

拝啓 時下ますますご清栄のこととお喜び申しあげます。平素は格別のお引き立てにあずかり、厚くお礼申しあげます。

どっと原価 NEO クラウドの起動時行っていただいているクラウドサーバーへの VPN 接続に関しまして、下記手順に従って作業いただくことで VPN の自動接続、切断が可能になりました。以下ご確認のうえ、設定が必要な方はご対応よろしくお願い申し上げます。 敬具

### 1. 対象のお客様

どっと原価 NEO クラウドをご利用の際、下記①及び②の動作が確認されるお客様

①VPN 未接続でどっと原価 NEO クラウドを起動した際、毎回「VPNConnect」画面が表示する

| [VPNCon                  | nect」画面     | ī        |            |                  |          |             |               |          |             |     |      |            |    |   |
|--------------------------|-------------|----------|------------|------------------|----------|-------------|---------------|----------|-------------|-----|------|------------|----|---|
| T VPNC                   | onnect      |          |            |                  |          |             |               |          |             |     |      | -          |    | × |
| <ol> <li>新</li> </ol>    | 現作成 ~       | χ Ο      | Ô          | E) (2            | Û        | ↑↓ 並べ替;     | ₹~ ≡          | 表示 ∨     |             |     |      |            |    |   |
| $\leftarrow \rightarrow$ | → ↑         | 🚞 « Wind | ows (C:) > | Program Files (x | 86) > KD | W > DotGenl | aNEOClient    | > VPNCor | nnect       | ~ C | ,e v | PNConnectの | 検索 |   |
| > 🔛                      | ドキュメント      |          | 名前         | ^                |          | 1           | 更新日時          |          | 種類          | サイズ |      |            |    |   |
| > 🖪                      | ピクチャ        |          | S VPNC     | onnect           |          | 2           | 022/06/08 9:1 | 15       | Windows /(5 | チファ | 1 KB |            |    |   |
| > 🖬                      | ビデオ         |          |            |                  |          |             |               |          |             |     |      |            |    |   |
| > 😗                      | ミュージック      |          |            |                  |          |             |               |          |             |     |      |            |    |   |
| > 🏪                      | Windows (C) |          |            |                  |          |             |               |          |             |     |      |            |    |   |

②どっと原価 NEO クラウドを切断した際、VPN が接続済みのままになる

※自動ファイル連携モジュールをご導入しているお客様で、タスクスケジューラーを設定する PC に関しては自動接続切断設定を 行うことを推奨いたしません。

## 2. 設定方法

#### 1. 事前準備

予めクラウドサーバーに VPN 接続してどっと原価 NEO クラウドが使用できる状態にしておいてください。 この手順では新規セットアップは行えません。新規セットアップについては別紙の「どっと原価 NEO クラウドスターターマニュアル」 をご参照ください。

#### 2. 最新版 VPN 接続ツールが格納されているフォルダを開く

 どっと原価 NEO クラウドを起動し最新版 VPN 接続ツールの格納先フォルダを確認します。 適当な書式出力設定画面の Excel フリー設定の「書式フォルダー」を確認します。
 例)業者登録 -> 出力 フォルダパス「軽サーバ情報¥kdw¥Others¥どっと原価 NEO クラウドクライアント設定ツール」

以下の例では「¥¥10.0.1.10¥kdw¥Others¥どっと原価 NEO クラウドクライアント設定ツール」となります。 赤字部分はお客様の環境によって異なります。

| 🥂 出力設定(業者登録)                                                                                                    |                        |            | ×      |
|----------------------------------------------------------------------------------------------------|------------------------|------------|--------|
|                                                                                                    | 'DF 閉じる<br>] F11 📕 F12 | ۲۲۴<br>SPI | RCE) - |
| 基本条件                                                                                                    |                        |            |        |
| 帳票選択         ●         業者一覧表         ○         業者タックシール         ○         業者評価表           表示順         ●         コード順         ○         フカナ順         ●         鼻順         ○         降順                                                                                                    |                        |            |        |
|                                                                                                    |                        |            |        |
|                                                                                                    |                        |            |        |
|                                                                                                    |                        |            | >      |
| 印刷設定                                                                                                    |                        |            |        |
| <u> プリンター 15mm</u>                                                                                                    |                        |            |        |
| 用紙種別 A4 210 x 297 mm 横 11部  10mm  5mm   640 ct 11 ct 11 |                        |            |        |
| Ka低力法 日期が掛け、<br>信率 100 ▶ %                                                                                                    | 」全ユーサー分を               | 2.冉読込      |        |
| Excelフリー設定                                                                                                    |                        |            |        |
| 書式フォルダー ¥¥10.0.1.104KDW¥DotGenkaNEO¥ExcelFree¥マスター¥業者一覧表                                                                                                    | -                      |            |        |
| 書式ファイカ V210業者一覧表書式.xlsx / 書式起動 / 書式起動 / 書式起動 / -                                                                                                    | 書式複写                   |            |        |
| 11.777人 U.#Frogram Files (XoO)#NDW#DOCGEnKanEUCTIEnt#Temp#来者一見衣<br>参昭                                                                                                    |                        |            |        |
| 項目定義 拡張モード ∨                                                                                                    |                        |            |        |
| その他設定                                                                                                    |                        |            |        |
| 印刷日付 21/04/16 💿                                                                                                    |                        |            |        |
|                                                                                                    |                        |            |        |

2) フォルダエクスプローラーに上記1)で調べたパスを入力します。

| 🔜 🛛 🛃 🚽 🕹 どっと原価 | iNEOクラウドクライアント設定ツール                   |                  |                  | - 🗆 X    |
|-----------------|---------------------------------------|------------------|------------------|----------|
| ファイル ホーム 共有     | 表示                                    |                  |                  | ~        |
| ← → ~ ↑ 📙 « 10  | 1.0.1.10 > kdw > Others > どっと原価NEOクラウ | パクライアント設定ツール ⇒   | 5 v              |          |
|                 | 名前                                    | 更新日時             | 種類               | サイズ      |
| T77199792X      | Install                               | 2021/04/16 16:06 | ファイル フォルダー       |          |
| デスクトッノー オ       | Not Cloud VPN Connect                 | 2019/10/15 15:35 | アプリケーション         | 1,519 KB |
| ♣ 9720-F x      | 🧰 どっと原価NEOクラウドスターターマニュアル              | 2021/03/30 15:06 | Microsoft Edge R | 2,097 KB |
| 🟥 ドキュメント 🛷      | 🧰 どっと原価NEOクラウド利用規約                    | 2021/03/31 8:57  | Microsoft Edge P | 377 KB   |
| 📰 ピクチャ 🛛 🖈      |                                       |                  |                  |          |
| 🚆 ビデオ           |                                       |                  |                  |          |
| 🎝 ミュージック        |                                       |                  |                  |          |

- 3) 「どっと原価 NEO クラウドクライアント設定ツール」フォルダをデスクトップ等に保存します。
- 4) どっと原価 NEO クラウドを終了し VPN を切断します。

# 3. VPN 再インストール

1) 既存の VPN のネットワークアダプターを削除します。 Windows10、Windows11 の場合、設定-ネットワークとインターネット-VPN より削除できます。

| 設定             | -                   |
|----------------|---------------------|
| ☆ ホ−ム          | VPN                 |
| 設定の検索          | + VPN 接続を追加する       |
| ネットワークとインターネット | cloud5/1999999      |
| <b>伊</b> 状態    |                     |
| ₽ 1-サネット       | 接続 詳細オプション 削除       |
| ๑ จังานมายาวัง | 詳細オプション             |
| % VPN          | 従量制課金接続経由での VPN を許可 |
| プロキシ           | <b></b> オン          |
|                | ローミング中の VPN を許可     |
|                | オン                  |
|                |                     |
|                | 関連設定                |

2) 「2. 最新版 VPN 接続ツールが格納されているフォルダを開く」の3) で保存したフォルダ内の「CloudVPNConnect.exe」を 起動します。 起動時、以下のメッセージが出た場合、無視して「OK」で進めます。

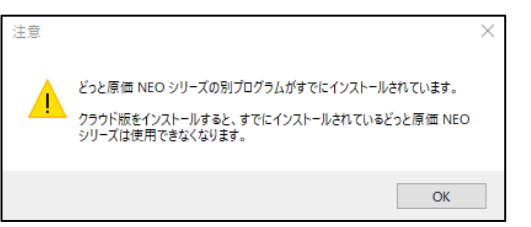

3) 以下のように一部がグレーアウトした状態で画面が表示されます。

| 🥦 どっと原価 NEO クラウド クライアント設定ツール                     | ×                                                                          |
|--------------------------------------------------|----------------------------------------------------------------------------|
| 原稿管理システム                                         | どっと原価 NEO クラウドの設定ツールです。<br>上から順番に青色のボタンで設定を行ってください。<br>(違い色のボタンは設定済みの項目です) |
| どっと原価 NEO クラウド)                                  | ①クラウドサーバー 接続設定                                                             |
|                                                  | +                                                                          |
| 安定したインターネット回線が必要です(有線推奨)。                        | ②クラウドサーバー 接続テスト                                                            |
| インストール処理が著しく遅い場合は、<br>アンチウイルスソフトが影響している可能性があります。 | +                                                                          |
| アンチウイルスソフトを切ってから<br>インストール作業を行ってください。            | ③どっと原価 NEO インストール                                                          |
|                                                  | •                                                                          |
| 設定マニュアルを開く                                       | ④ユーザー情報の登録                                                                 |
| セットアップ状況の診断                                      | •                                                                          |
| https://www.kendweb.net/                         | ⑤どっと原価 NEO プログラム起動テスト                                                      |

「①クラウドサーバー 接続設定」「②クラウドサーバー 接続テスト」「④ユーザー情報の登録」を再度実施します。

## ① クラウドサーバー 接続設定

1) 「①クラウドサーバー 接続設定」を選択してください。

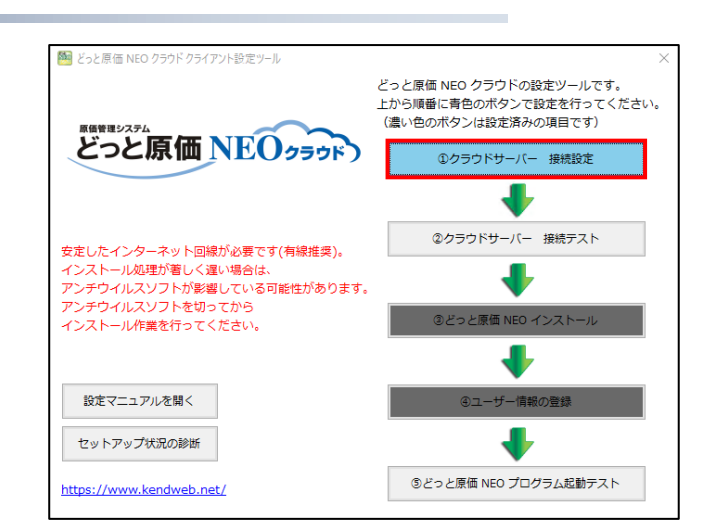

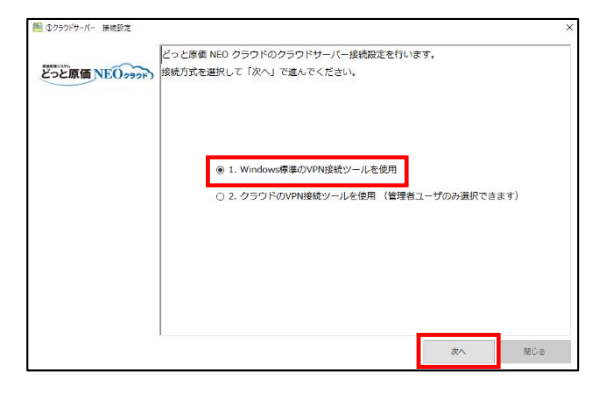

3) 右図のセキュリティ警告が表示された場合、「はい」を選択してください。

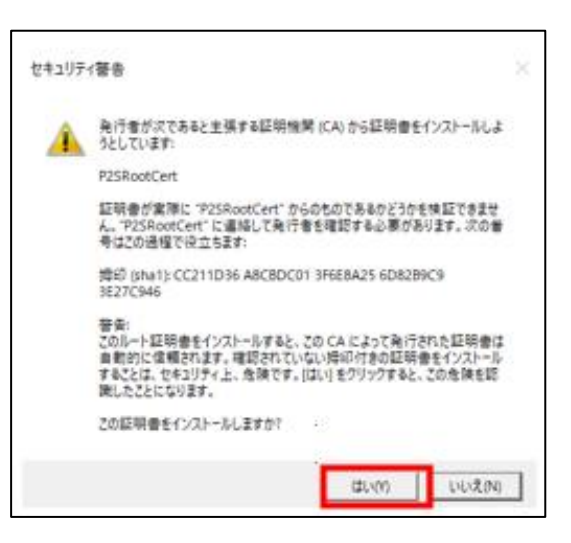

接続情報登録中は右図の画面が表示されます。
 しばらくそのままお待ちください。

| ◎ ①クラウドサーバー 接続設定 |                 | × |
|------------------|-----------------|---|
| どっと原価NEOクラット     | 接続備報を登録しています・・・ |   |
|                  |                 |   |
|                  |                 |   |
|                  |                 |   |
|                  |                 |   |
|                  | 太へ 贈じる          |   |

5) 必要なモジュールのインストーラが立ち上がります。「インストール」で進め ます。

※右図の画面が「セットアップの変更」となっていた場合はインストール済 みなので「閉じる」を選択します。

| Microsoft Windows De | sktop Runtime - 5.0.12 (x64) インストーラー 🛛                                                                                                    | × |
|----------------------|----------------------------------------------------------------------------------------------------|---|
| Microsoft            | Windows Desktop Runtime - 5.0.12 (x64)                                                                                                    | ) |
|                      | Windows Desktop Runtime                                                                                                    |   |
|                      | NET Windows Destop Runtime は、ご使用のコンピューターで Windows フォームおよび<br>NET アブリケーションを発行するために使用されます。 NET はオープン ノースのクロス ブラッ<br>フォーム で、Microsoft によってサポートされています。 ゼリご利用代きい。 | ٢ |
| .NET                 | をクリックすると、次の条項に同意したものと見なされます。<br>プ <u>ライバシーに騙する</u> 声明<br><u>-NETのライゼンス</u> 情報                                                                                |   |
|                      | インストール(I) 閉じる(C)                                                                                                    |   |

6) インストールが完了したら「閉じる」を選択します。

| B Microsoft Windows [ | Desktop Runtime - 5.0.12 (x64) インストーラー                                                                                                    | – 🗆 🗙       |
|-----------------------|----------------------------------------------------------------------------------------------------|-------------|
| Microsoft             | Windows Desktop Runtime - 5                                                                                                    | .0.12 (x64) |
| .NET                  | インストールが正常に終了しました<br>に以下がインストールされました<br>- Microsoft Windows Desktop Runtime - 50.12 (x64)<br>リソース<br>ぼ手ユジンド<br>リリースノート<br>チューリアル<br>NET Core デレメトリ |             |
|                       | ·                                                                                                    | 閉じる(C)      |

 処理が完了すると、右図の画面が表示されますので、 「閉じる」を選択してください。

| 🥮 ①クラウドサーバー 接続設定 |                                     | ×   |
|------------------|-------------------------------------|-----|
|                  | どっと原価 NEO クラウドのクラウドサーバー接続設定が完了しました。 |     |
| どっと原価 NEOクラウド)   | この画面を閉じて次の手順に進んでください。               |     |
|                  |                                     |     |
|                  |                                     |     |
|                  |                                     |     |
|                  |                                     |     |
|                  |                                     |     |
|                  |                                     |     |
|                  |                                     |     |
|                  |                                     |     |
|                  |                                     |     |
|                  |                                     |     |
|                  |                                     |     |
|                  |                                     |     |
|                  | 次へ                                  | 間じる |

以上で「①クラウドサーバー 接続設定」が完了となります。

## ② クラウドサーバー 接続テスト

1) 「②クラウドサーバー 接続テスト」を選択してください。

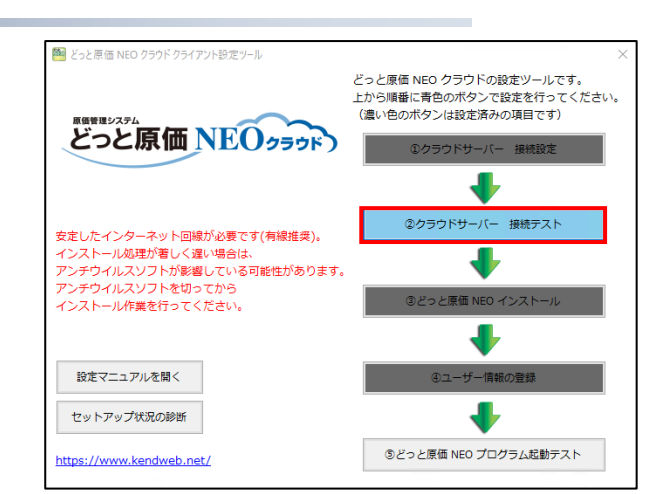

右図の画面が表示されます。
 青い四角のネットワーク名は手順4)で使用しますので、
 控えておいてください。
 ※ネットワーク名はお客様ごとに異なります。

|               | どっと原価 NEO クラウドのクラウドサーバー接続テストの準備を行います。              |
|---------------|----------------------------------------------------|
| どっと原価 NEO230K | 次へボタンにより自動的にエクスプローラが聞くので「VPNConnect.bat」をダブルクリックして |
|               | ださい。                                               |
|               | ネットワーク接続画面が表示されたら選択肢から                             |
|               | を選択して接続を行ってください。                                   |
|               | 「証明書の選択」が表示された場合は「P2S ChildCert」を選択してください。         |
|               | ※処理中に「続行」ボタンが表示されたら押下してください。                       |
|               |                                                    |
|               |                                                    |
|               |                                                    |
|               |                                                    |
|               |                                                    |
|               |                                                    |
|               |                                                    |
|               |                                                    |
|               |                                                    |
|               | 次へ 閉じる                                             |

- VPNConnect」フォルダが表示されます。 フォルダ内の「VPNConnect」をダブルクリックしてください。
- 4) 手順2)の画面で表示されたネットワークを選択し
   「接続」を選択してください。
   接続処理に進みます。
  - ※「証明書の選択」が表示された場合は 「その他」→「P2SChildCert」を選択してください。

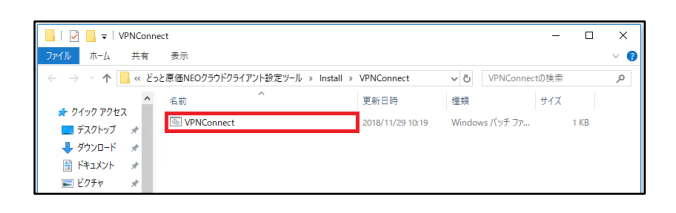

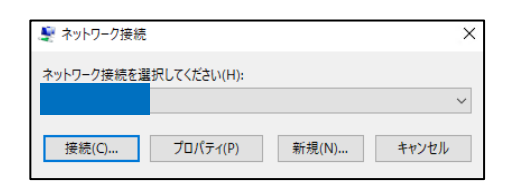

| Windows                | セキュリティ                                                                 |                      | × |
|------------------------|------------------------------------------------------------------------|----------------------|---|
| 証明書                    | 書の選択                                                                   |                      |   |
| <b>₽</b>               | P2SChildCert<br>発行者: P2SRootCert<br>有効期間: 2019/02/26 #<br>証明書のプロパティを表示 | から 2099/12/31<br>します |   |
| その他<br><sup> </sup> 業≡ |                                                                        |                      |   |
| 8=                     | P2SChildCert<br>発行者: P2SRootCert<br>有効期間: 2019/02/26                   | <u> </u>             |   |
|                        | ОК                                                                     | キャンセル                | 1 |

5) 接続が完了すると、自動で接続画面が閉じます。 表示されていた画面の「次へ」を選択してください。 接続テストに進みます。

|               | どっと原価 NEO クラウドのクラウドサーバー接続テストの準備を行います。                      |
|---------------|------------------------------------------------------------|
| どっと原価NEOクラウド) | 次へボタンにより自動的にエクスプローラが聞くので「VPNConnect.bat」をダブルクリックして<br>ださい。 |
|               | ネットワーク接続画面が表示されたら選択肢から                                     |
|               | を選択して接続を行ってください。                                           |
|               | 「証明書の選択」が表示された場合は「P2S ChildCert」を選択してください。                 |
|               |                                                            |
|               |                                                            |
|               |                                                            |

6) 「次へ」を選択し、接続テストをおこなってください。

▲ ジンワナ・バー 御世大水 メ
どっと原価 NEO クラウドのクラウドサーバー接続テストを行います。 ただし、サービスのメンテナンス時間中は接続テストができません。
メンテナンス時間 製品版 金日 24:00 ~ 翌 6:00
体験版 土日 終日、月 金 17:00 ~ 翌 9:00
次へを押下すると接続テストを行います。
メンテナンス時間中であれば接続テストを行わずに画面を閉じてください。
次へ 関じる

接続テスト中は右図の画面が表示されます。 しばらくそのままお待ちください。

| 接続テスト    |         |  |
|----------|---------|--|
| 接続テストを行: | ています・・・ |  |
|          |         |  |
|          | 0       |  |
| 経過時間:5秒  |         |  |

7) 右図の画面が表示されましたら、「閉じる」を選択してください。

| ②クラウドサーバー 接続アスト |                          |      | ×   |
|-----------------|--------------------------|------|-----|
|                 | クラウドサーバー接続テストを行い、成功しました。 |      |     |
| どっと原価 NEO クラウド  | この画面を閉じて次の手順に進んでください。    |      |     |
|                 |                          |      |     |
|                 |                          |      |     |
|                 |                          |      |     |
|                 |                          |      |     |
|                 |                          |      |     |
|                 |                          |      |     |
|                 |                          |      |     |
|                 |                          |      |     |
|                 |                          |      |     |
|                 |                          |      |     |
|                 |                          |      |     |
|                 |                          |      |     |
|                 |                          |      |     |
|                 |                          | 次へ   | 関じる |
|                 |                          | 44.4 |     |

以上で「②クラウドサーバー 接続テスト」が完了となります。

## ④ ユーザー情報設定

「④ユーザー情報の登録」を選択してください。
 確認メッセージが出ますが、無視して「はい」で進めます。

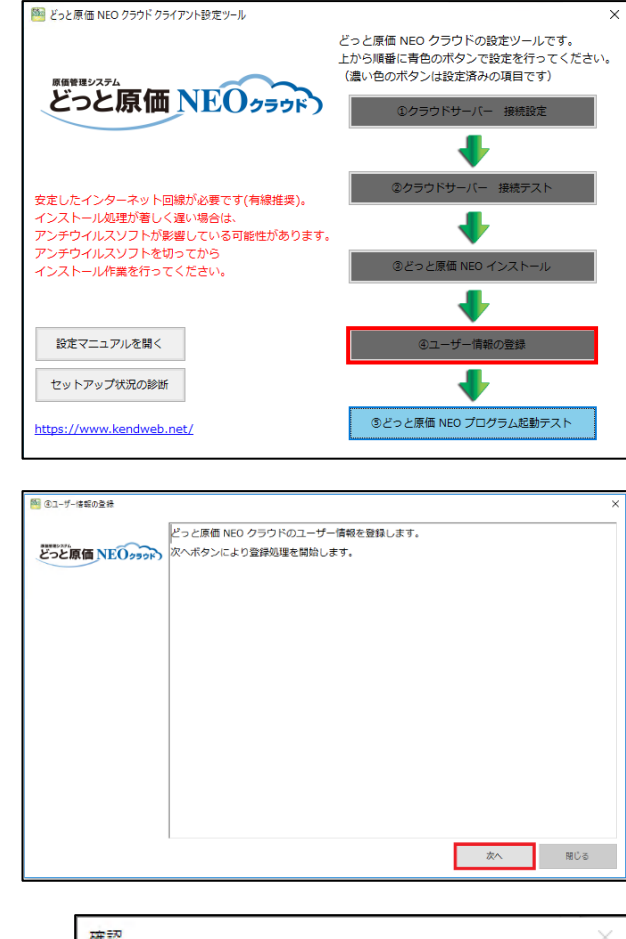

右図の画面が表示されます。
 確認後、「次へ」を選択してください。

- 右図の確認メッセージが表示されますので、
   「はい」を選択してください。
   ※自動接続切断を行わない場合は「いいえ」を選択してください。
   ※ユーザーアカウント制御の警告が表示された場合、
   「はい」を選択し、処理を進めてください。
- 右図の画面が表示されれば完了となります。
   「閉じる」を選択してください。

| 確認 |                                    | × |
|----|------------------------------------|---|
| 1  | どっと原価 NEO 起動時に、VPNを自動接続するよう構成しますか? |   |
|    | はい(Y) いいえ(N)                       |   |

|                | I the second second state and state was added as a |      |
|----------------|----------------------------------------------------|------|
|                | ピっと原価 NEO クラウドのユーザー情報登録が完了しました。                    |      |
| どっと原価 NEO クラッド | この画面を閉じて次の手順に進んでください。                              |      |
|                |                                                    |      |
|                |                                                    |      |
|                |                                                    |      |
|                |                                                    |      |
|                |                                                    |      |
|                |                                                    |      |
|                |                                                    |      |
|                |                                                    |      |
|                |                                                    |      |
|                |                                                    |      |
|                |                                                    |      |
|                |                                                    |      |
|                |                                                    |      |
|                |                                                    |      |
|                |                                                    | <br> |

以上で「④ユーザー情報の登録」が完了となります。

以上で VPN 自動接続の設定は完了です。

「どっと原価 NEO クラウドクライアント設定ツール」を閉じて、どっと原価 NEO クラウドをご利用下さい。

3. サポートダイヤル

ご不明な点がございましたら、下記サポートセンターへお問い合わせください。

保守ユーザー様: 0120-225-303 (営業時間 平日 9:00~12:00/13:00~17:30)